## **Exercise: Box Model**

1. Open Notepad and type the following:

```
<!DOCTYPE html>
<head >
<style>
font-size:20px;font-family: arial,verdana;
}
// internal style sheet
</style>
</head>
<body>
<h1>Box Model</h1>
In CSS we look at a html element as a box. We can add a
margin, border and padding to a html element 
If you want the padding for the top, bottom, left
and right to be 25px then the code would be written as:
padding:25px
<h2>How to open Notepad</h2>
<01>
Go to the Start button
Click on All Programs
> Open the Accessories folder</br>
Click on Notepad
</body>
</html>
```

- 2. Add the following styles inside the internal style sheet:
  - a) Add 30px padding to all the paragraphs
  - b) Add 2px solid green border and a 6px solid pink outline border to paragraph 2 - selector: id= "bord"
  - c) Add a 10px red dotted border to <h1>header and a left margin of 30px
  - d) Add 40px margin to <h2> header
- 3. Add the following to the order list:
  - a) Left and Right :40px padding
  - b) Top and Bottom:20px padding
  - c) Margin left :50px
  - d) Top border :2px dotted blue
  - e) Bottom border:4px dotted orange
  - f) Left border:3px solid green
  - g) Right border: 6px solid red
- 4. Save the file as boxmodel.html